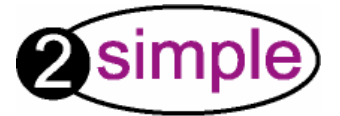

## **2Simple Science Simulation**

### Part 1: Plants & Growing

# User Guide

Copyright © 2004, 2Simple Software. All Rights Reserved

### Content

| Introduction                                                                                                    | 3                                      |
|----------------------------------------------------------------------------------------------------|----------------------------------------|
| Overview                                                                                                    | 4                                      |
| QCA Links                                                                                                    | 5                                      |
| System requirements                                                                                                    | 6                                      |
| Installation                                                                                                    | 7                                      |
| Getting started                                                                                                    | 9                                      |
| Launching activities                                                                                                    | 10                                     |
| Story                                                                                                    | 11                                     |
| Activities<br>1 – Sequence the plant's growth<br>2 – Label the plant<br>3 – Create a flicker book animation of how plants grow<br>4 – Maintain healthy plant<br>5 – Dress Dinesh according to weather conditions<br>6 – Help Dinesh keep four plants happy<br>7 – Record your own plant diary | 12<br>13<br>14<br>16<br>18<br>20<br>21 |
| Contact Us                                                                                                    | 23                                     |

### Introduction

The curriculum links for this module of 2Simple Science are **Unit 1B – Growing Plants and Unit 2B**.

Science Simulation has been developed to meet the needs of the Science curriculum for **Key Stage 1**, and parts of Key Stage 2.

Pupils will enjoy following Dinesh as he learns about plants. The story is supported with activities designed to reinforce learning. All the activities have been designed to be engaging and the setting will allow you to use this software on a stand alone machine or on a network.

### **Overview**

This 2Simple Science Simulation explores the growth of plants.

### Story

The story tells of how Dinesh tries to grow a plant from a seed. With this interactive story you can help Dinesh explore the ideas for the best conditions to grow a plant.

There are 7 interactive activities to follow Dinesh on his journey.

### **Labelling Activities**

Label Dinesh's plant using the words provided. Identify parts of the plant such as leaf, root, stem and flower.

#### **Sequencing Activities**

How did the plant grow? Use this sequencing activity to put the plant's growth in the correct order.

### **Maintain Plant**

Now the plant has grown you must help Dinesh maintain it by examining the weather conditions and water levels.

### **Flick book**

You can create your own simple animation of a growing plant.

### **Dress Dinesh**

Dress Dinesh according to the weather conditions.

### **Maintain Random Plant**

Dinesh must work quickly to keep four plants healthy in ever-changing conditions.

### Diary

Record the growth of your own plant either on-screen or by printing it out.

### **Curriculum Links**

Unit 1B – Growing plants Unit 2B – Plants and animals in the local environment

| Software Description                 | Learning Outcomes                                                                                                    |  |  |  |  |  |
|--------------------------------------|----------------------------------------------------------------------------------------------------|--|--|--|--|--|
| Dinesh's plant growing<br>experiment | Recognise that plants are living and need water and<br>light to grow.<br>Unit 2B (section 5); that seeds produce new plants.<br>To observe green plants grown in light and dark places. |  |  |  |  |  |
| Plant labelling                      | Words relating to plants such as flower, root, stem, seed and leaf.<br>Identify the roots of a plant.                                                                                   |  |  |  |  |  |
| Sequencing the growth of a plant     | Opportunities for children to use words such as tall/taller/tallest.<br>Unit 2B (section 5); that seeds produce new plants                                                              |  |  |  |  |  |
| Maintaining a healthy plant          | To treat growing plants with care.<br>Plants need water to grow.<br>Plants need light to grow.                                                                                          |  |  |  |  |  |
| Flick book animation                 | Plants have leaves, stems and flowers.<br>Unit 2B (section 5); that seeds produce new plants                                                                                            |  |  |  |  |  |
| Plant Growth Diary                   | To make observations and descriptions of the plants.<br>To record observations in a simple chart or table<br>provided for them.                                                         |  |  |  |  |  |

### System Requirements

| H   | Operating System: Windows 98 / ME / 2000 / XP / Vista                                      |  |  |  |  |  |
|-----|--------------------------------------------------------------------------------------------|--|--|--|--|--|
|     | Processor: Recommended Pentium III, 700MHz                                                 |  |  |  |  |  |
| ×   | Memory: Minimum 64MB RAM                                                                   |  |  |  |  |  |
|     | Hard Drive: 30 MB                                                                          |  |  |  |  |  |
|     | Display: Minimum 800x600, 16 bit High Colour (Recommended 1024 x 768)                      |  |  |  |  |  |
| ••• | CD-ROM Drive Required for Installation                                                     |  |  |  |  |  |
| Ð   | Sound is recommended for the story activity, but is not necessary for the other activities |  |  |  |  |  |
| ß   | Flash player 6 or above is required to view the activities (Available on CD-ROM)           |  |  |  |  |  |

Adobe Reader required to view the user guide (Available on CD-ROM)

### Installation

You must install 2Simple Science Simulation from its CD-ROM onto your hard drive or network; you cannot run the program from the CD.

- 1 Insert the 2Simple Science Simulation CD into your CD-ROM Drive
- 2 The CD-ROM Menu will start automatically
- 3 Follow the easy on-screen prompts to set up 2Simple Science Simulation.

2Simple Science Simulation is designed to work on ALL networks. You can find clear installation instructions on the CD and we provide full support on our website: www.2simple.com/support

If you need help with a specific installation, please do not hesitate to contact us via our website or email us at support@2simple.com

2Simple will provide MSI installations free of charge.

As networks differ from one another, we can and will help you when needed. If any of our instructions do not work, please do contact us as we want to provide accurate information and we rely on your feedback to help us get it right.

2Simple Software Enterprise House 2 The Crest Hendon, London NW4 2HN Tel: (+44) 020 8203 1781 Fax: (+44) 020 8202 6370

- If the CD does not automatically run on your PC then:
- 1 Put the 2Simple Science Simulation CD in the drive
- 2 Click "Start Run"

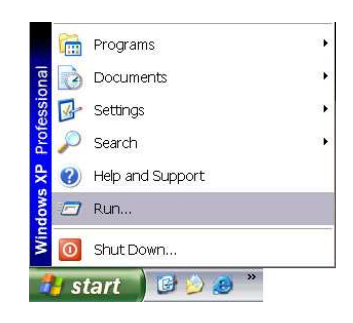

### 3 - Type D:\setup.exe

(If your CD drive is drive E, type e:\setup.exe etc.)

|       | Type the name of a | a program | , folder, do | cument, or   |    |
|-------|--------------------|-----------|--------------|--------------|----|
|       | Internet resource, | and Windo | iws will ope | n it for you | 1. |
| Open: | D:\setup.exe       |           |              |              | ~  |

### 4 – Click **OK**

5. Follow the instructions on screen to complete the installation.

This will install your software and add a short-cut to your desktop.

### **Getting Started**

To launch 2Simple Science Simulation, click on the Science Simulation icon on your Desktop.

Alternatively you can go to **Start – Programs – 2Simple Software – Science Simulation** – and click **Science Simulation**.

| _     |            |                  |    | 2Simple Software | • | 2 Simple Science Simulation | • | Videos                     | × |
|-------|------------|------------------|----|------------------|---|-----------------------------|---|----------------------------|---|
|       |            | Programs         | •  | Accessories      | ł |                             | - | 2Simple Science Simulation |   |
| onal  | Ì          | Documents        | •  |                  |   |                             |   |                            |   |
| essid | 1          | Settings         | •  |                  |   |                             |   |                            |   |
| Prof  | P          | Search           | ۱. |                  |   |                             |   |                            |   |
| XP    | 3          | Help and Support |    |                  |   |                             |   |                            |   |
| iwop  |            | Run              |    |                  |   |                             |   |                            |   |
| Win   | 0          | Shut Down        |    |                  |   |                             |   |                            |   |
| 1     | <b>s</b> i | tart 🔰 🕑 ৶ 🦉     | -  |                  |   |                             |   |                            |   |

This will start the 2Simple Science Simulation.

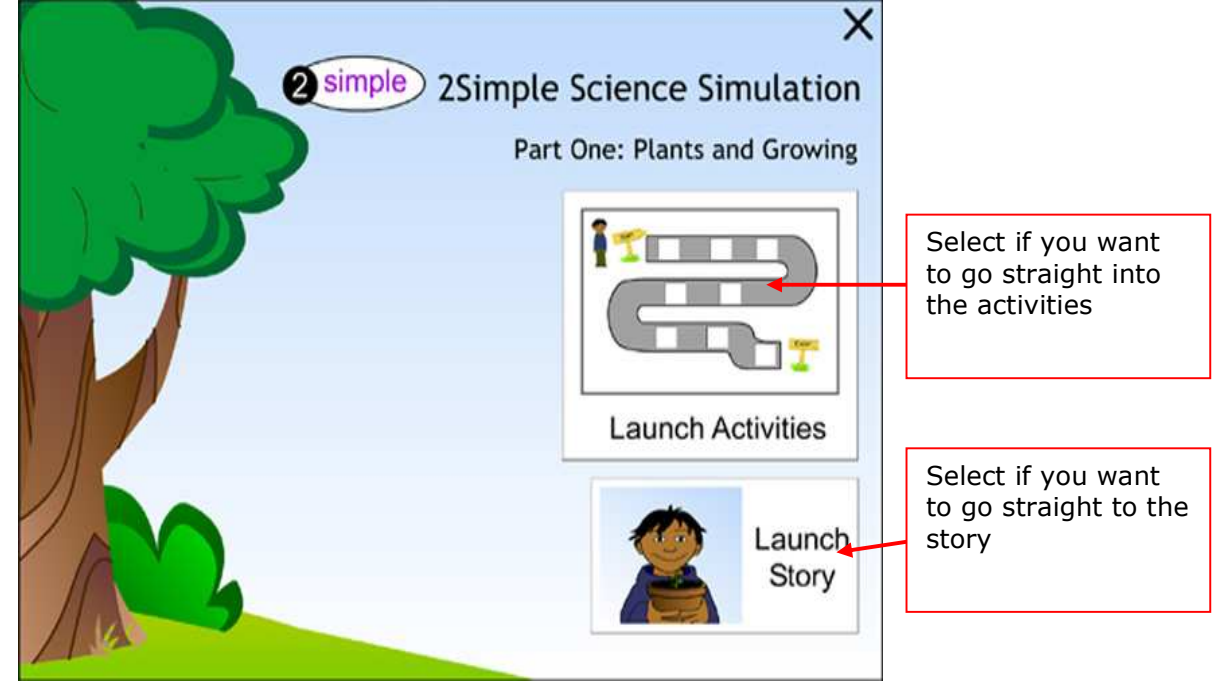

### Launch Activities

When you select **launch activities**, the screen will show the site map; you can click here to go to any activity.

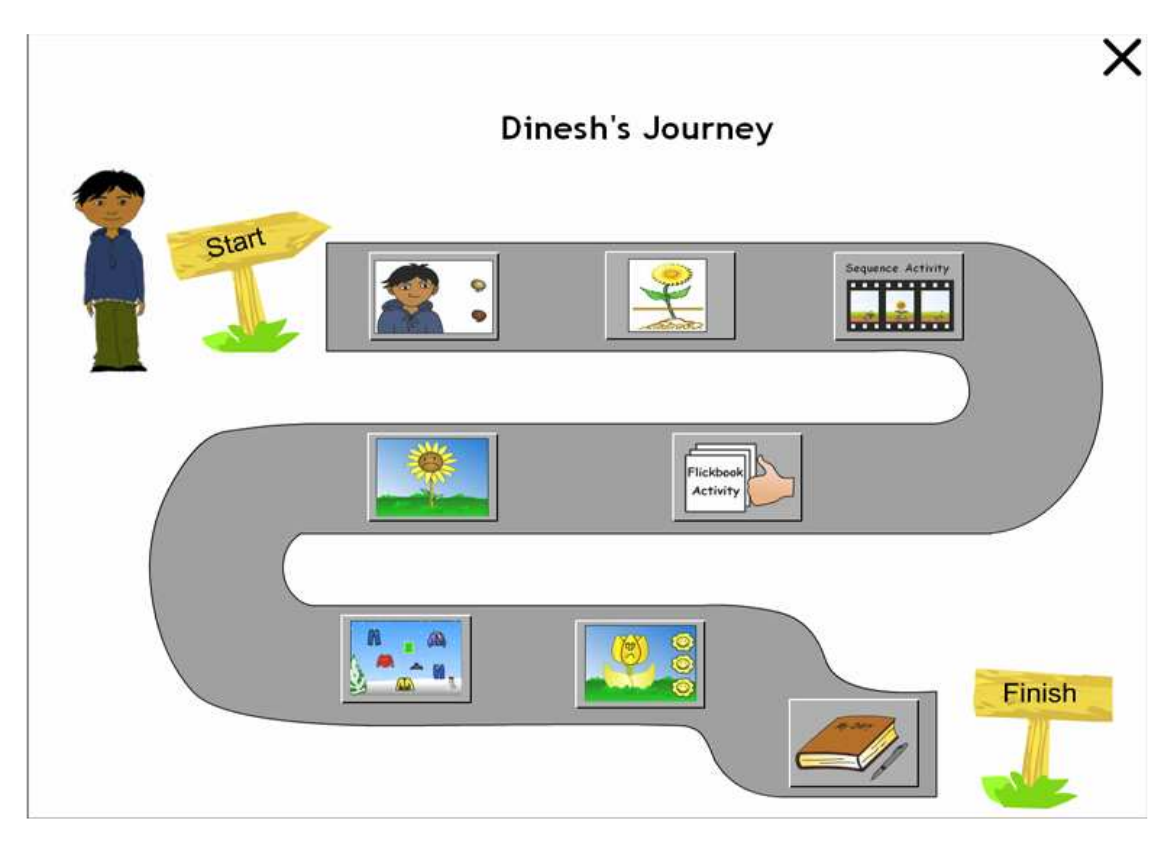

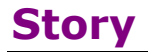

The story tells how Dinesh tries to grow a plant from seed.

Dinesh experiments with the seeds and will need your guidance to select the best places to grow his seeds.

With this interactive story you can help Dinesh explore the best conditions to grow a plant.

Why not use Dinesh's story for class discussion.

### Learning objectives from the story:

- Plants are living things that need care
- Plants need light to grow well
- Plants need water to grow

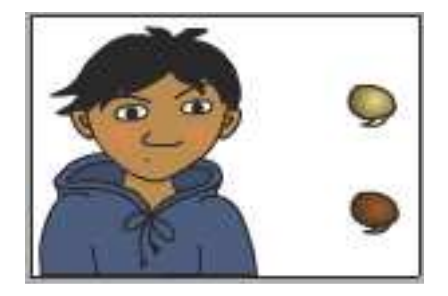

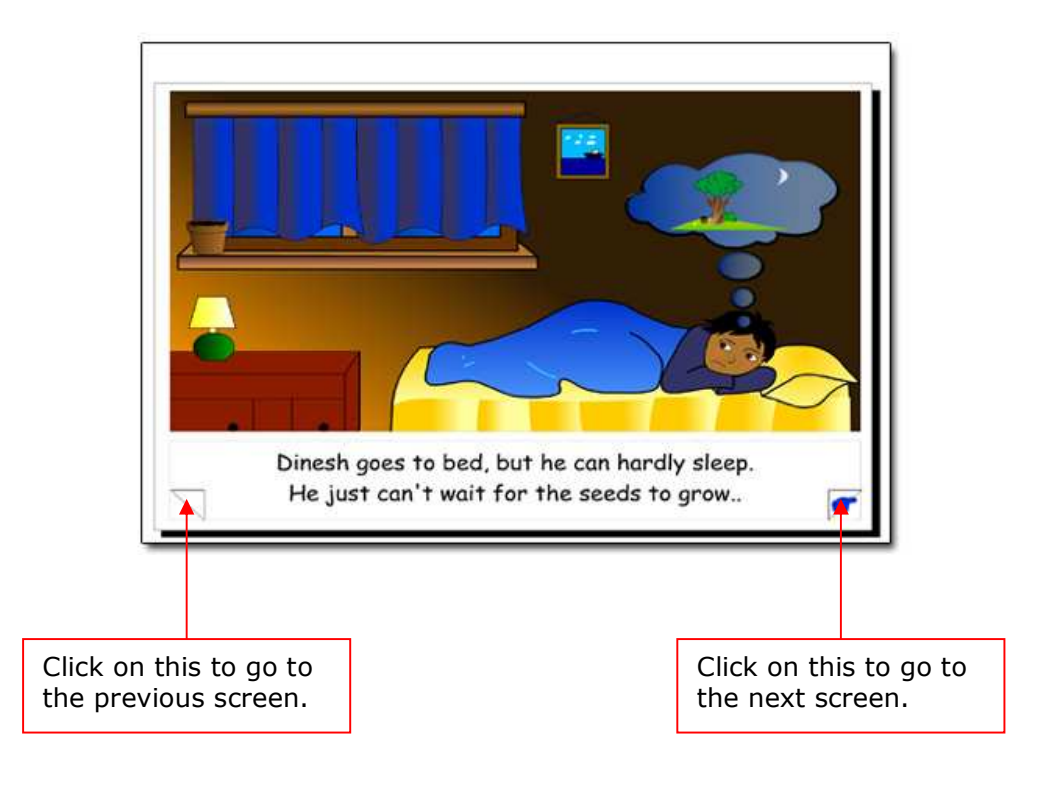

### **Sequencing Activity**

Sequence the plant's growth.

Watch a short animation of a plant growing. Now it is your turn to put the different growth stages in the correct order.

Drag and drop each growth stage into the bar starting with the seed and ending with the fully grown plant.

- Opportunities for children to use words such as tall/taller/tallest.
- Unit 2B (section 5); that seeds produce new plants

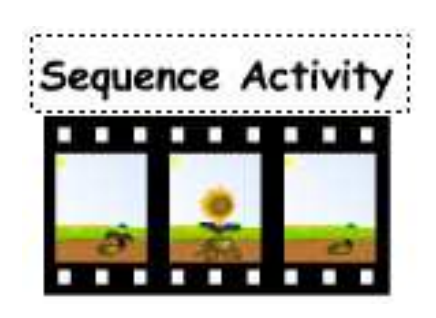

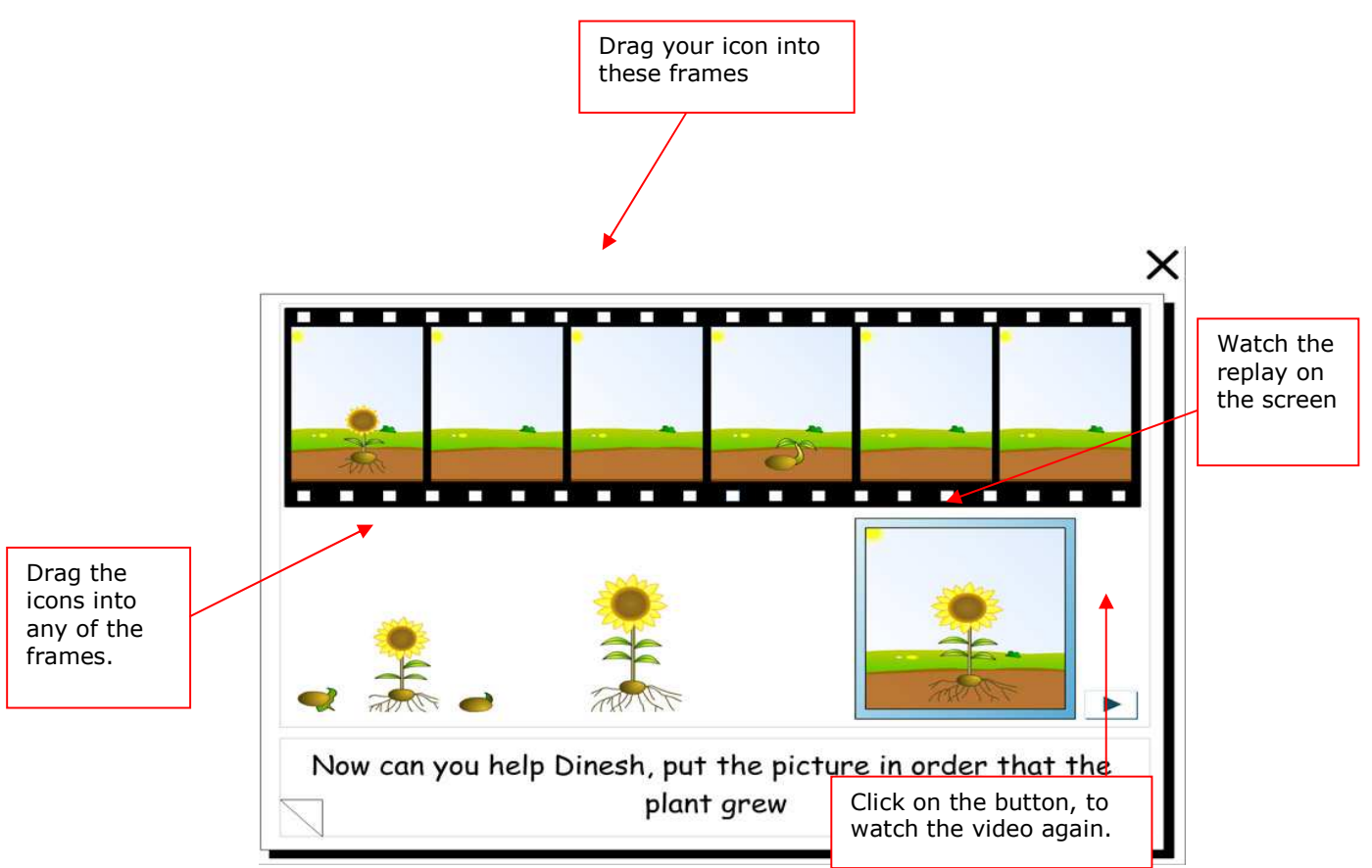

### **Labelling Activity**

Now that Dinesh has grown his plant you need to identify the different parts of the plant.

Select the plant vocabulary from the list on the right hand side of the screen, and drag and drop the correct word to the area on the plant.

If you label the plant correctly, a smiley face will appear.

- Words relating to plants such as flower, root, stem, seed and leaf.
- Identify the parts of a plant.

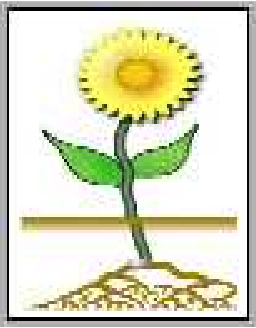

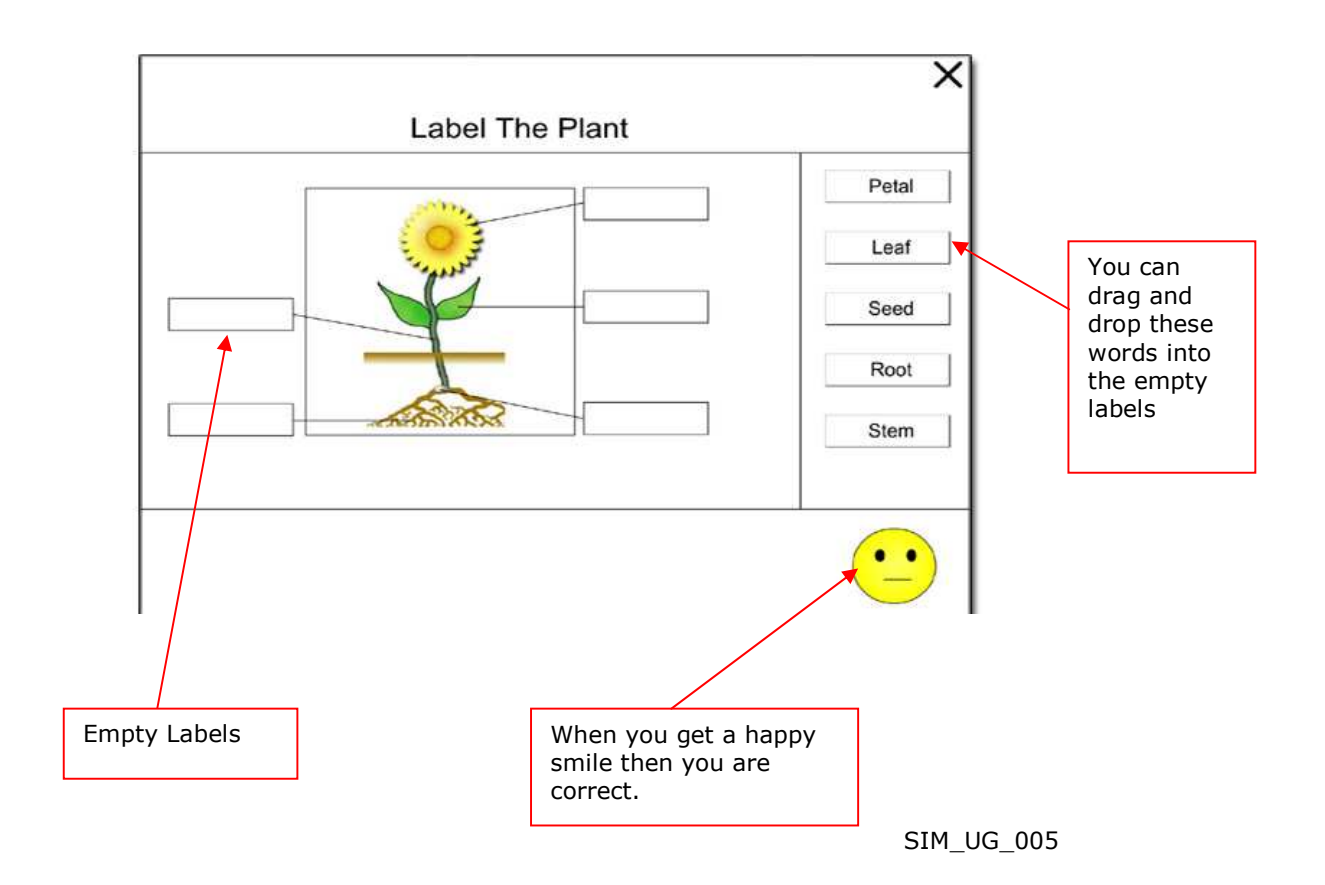

### **Flick book Activity**

Create your own animation of plant growth

Watch an optional example video showing you how to draw an animation. From the sequencing activity children will learn that as a plant grows it will get taller.

**Click on** the first frame, and draw scene 1 of your animation in the drawing pad below.

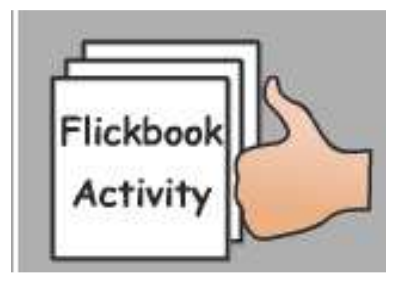

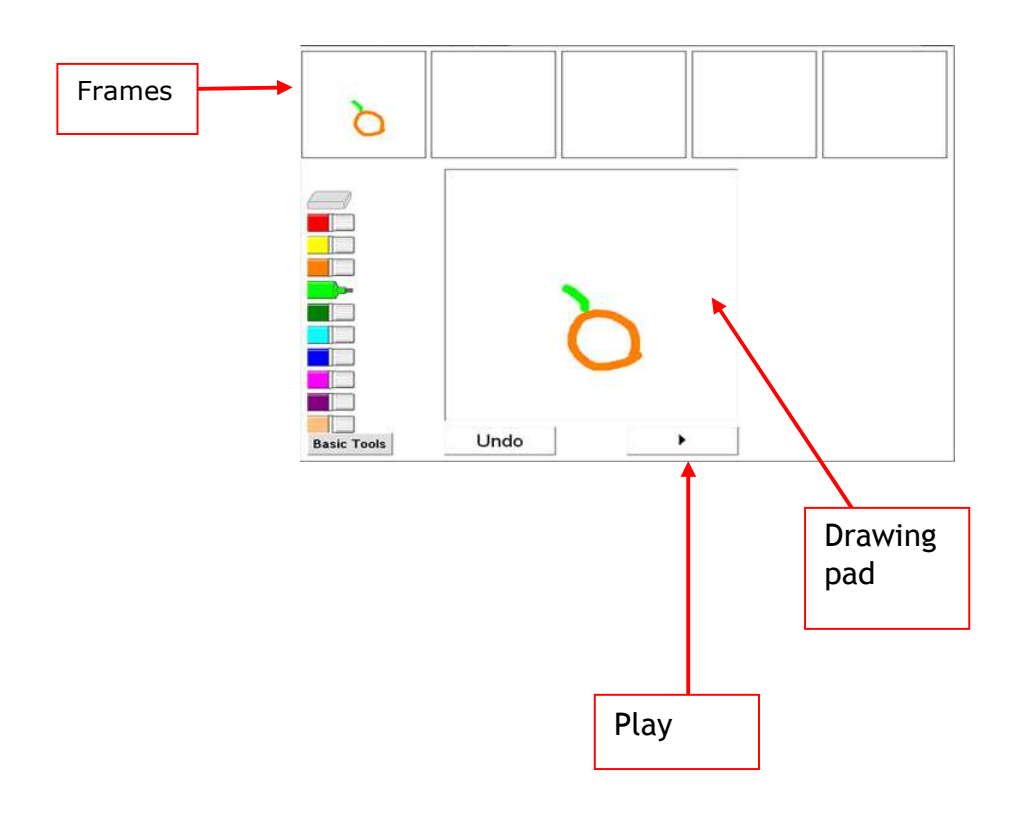

SIM\_UG\_005

To **copy frame 1 to frame 2**, simply drag and drop the frame 1 picture into the frame 2 box.

From here you can drag and drop the seed in to all the other boxes to make your animation.

Once you have finished your drawing, press **play** to watch your animation.

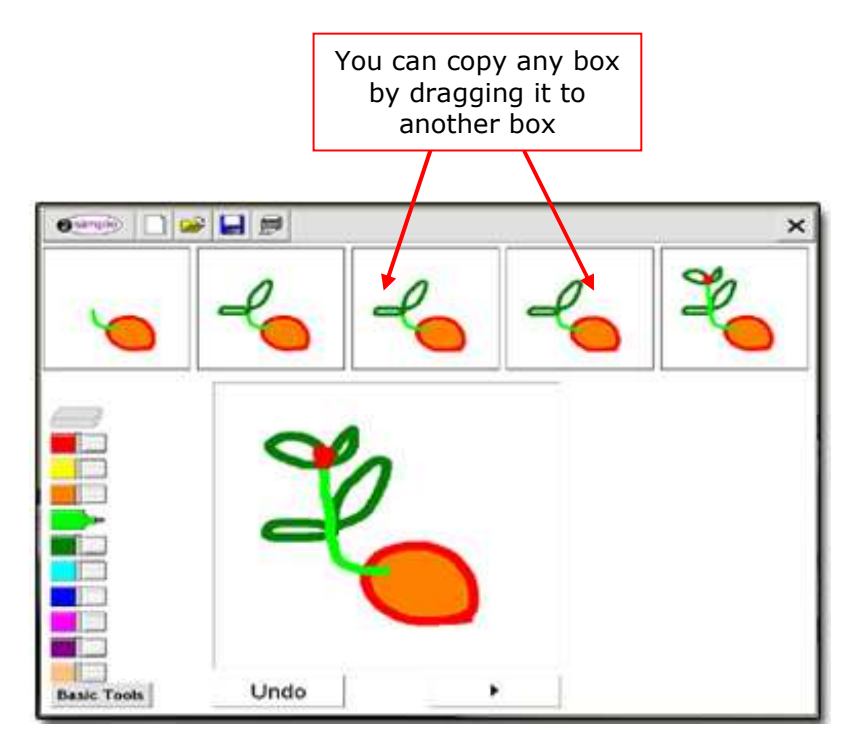

- Plants have leaves, stems and flowers.
- Unit 2B (section 5) that seeds produce new plants
- Unit 1A Moving pictures

### Maintain a healthy plant

Help Dinesh maintain a healthy plant

Keep Dinesh's plant happy and healthy by maintaining the correct water levels.

In this activity you must find the correct balance of a plant's watering needs taking into account the weather conditions and its environment.

You can vary the condition for the plant by using the rain, sun and/or tree. Try and keep the plant smiling by topping up its

water levels using the water-can when needed.

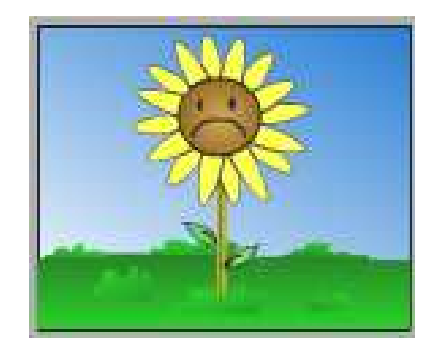

Icons you can drag and drop on to the screen:

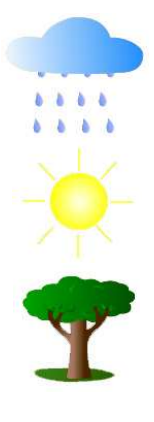

The rain cloud can:

The sun can:

The tree can:

Change weather conditions to make it rain

Change weather conditions to make it sunny

Help drain water from the plant, and also provides shade

Icons you can drag and drop on to the screen:

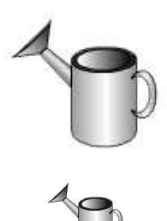

Moderately increase the plant's The big watering can: water levels Lightly increase the plant's water The small watering can:

levels

- To treat growing plants with care.
- Plants need water to grow.
- Plants need light to grow.

### **Dress Dinesh**

Select the appropriate clothes to dress Dinesh.

Select a preset weather condition and temperature and dress Dinesh accordingly by selecting appropriate clothing.

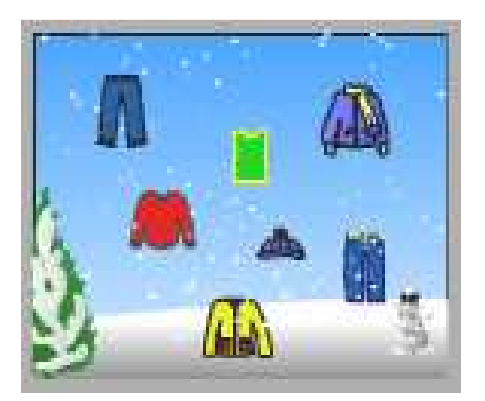

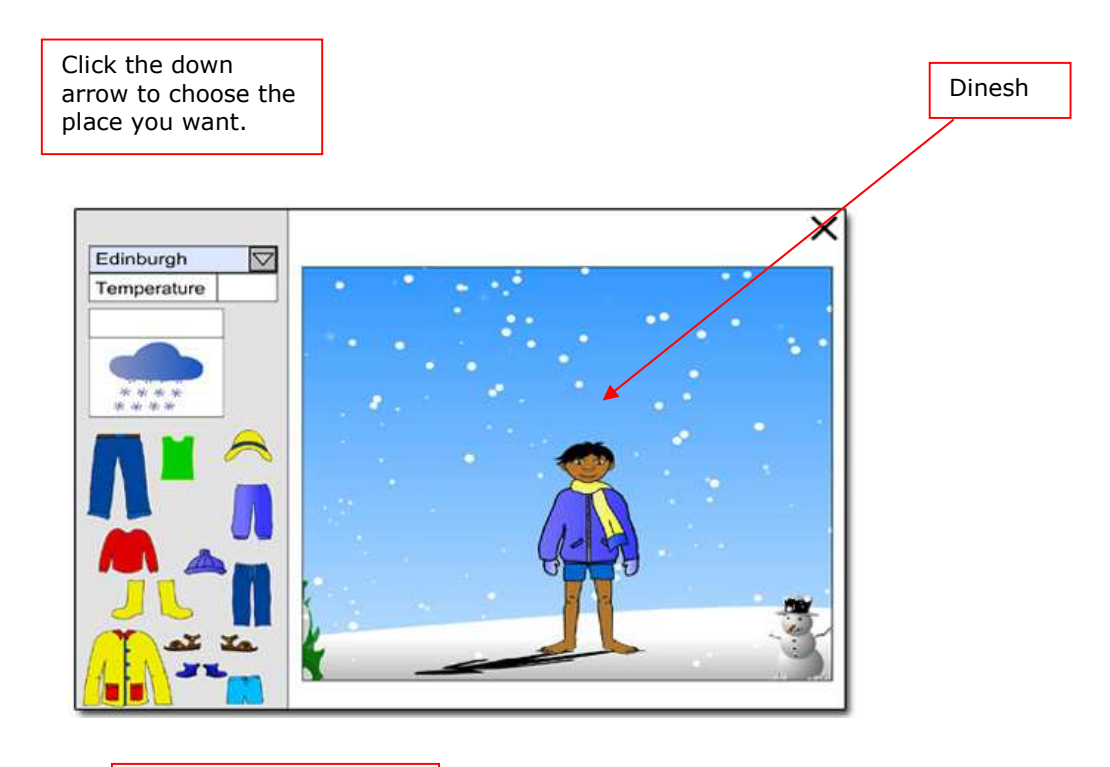

Drag and drop the clothing on Dinesh, to dress him according to the weather conditions.

SIM\_UG\_005

### **Maintain random plants**

Dinesh must work quickly to keep four plants healthy in the ever changing conditions.

Using the same tools in the Maintain Plant activity, adjust the plant's environment to find the correct water levels to make the plants smile.

When it has reached its maximum smile level, a new plant will appear with different requirements.

Try to make four random plants happy and healthy to continue to the next activity. Be careful, the clock is ticking!

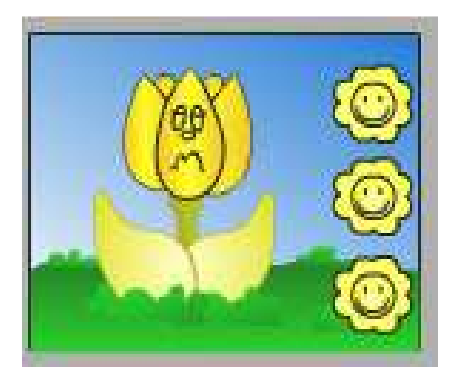

Watch out for the timer as it counts down.

- To treat growing plants with care.
- Plants need water and sunshine to grow.

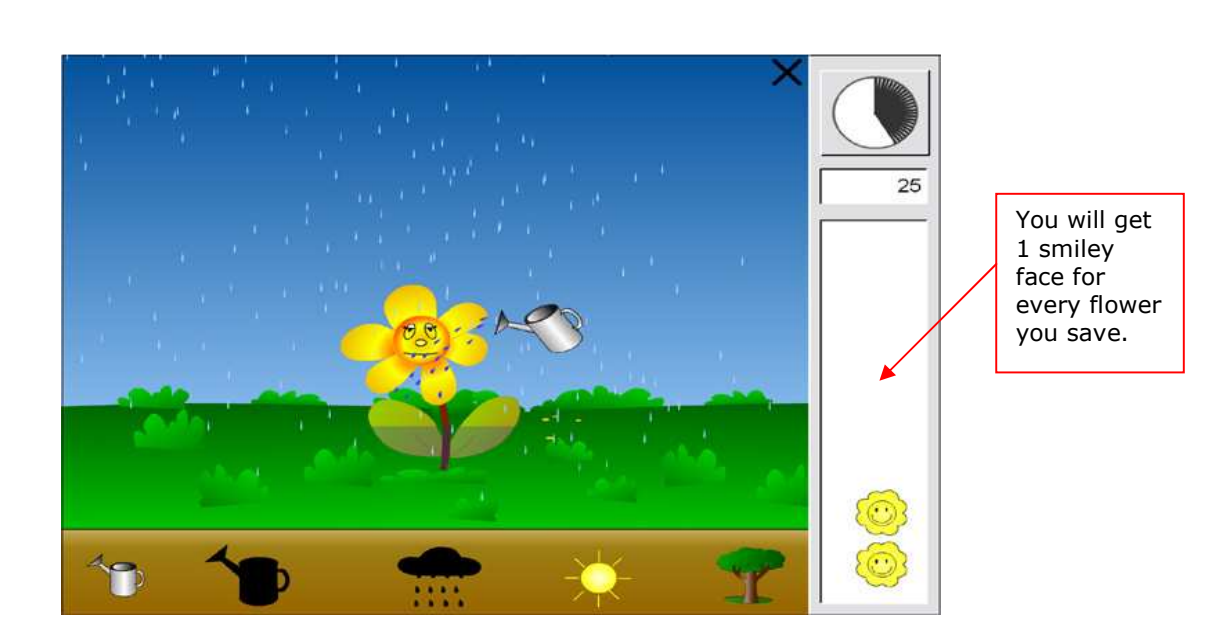

### Diary

Record the growth of your own plant in a diary either on-screen or use the template as a print out.

Now it is time for recording.

You can record your own plant growth each day in the boxes provided. If you have decided not to grow a real plant maybe you can write about an imaginary plant and what the growth process would be.

Draw or import a picture of the different stages of the growth of your plant within each diary entry.

The word banks provide useful plant vocabulary to help you with your diary. If you click on a word in the word bank it will insert it straight into your writing box.

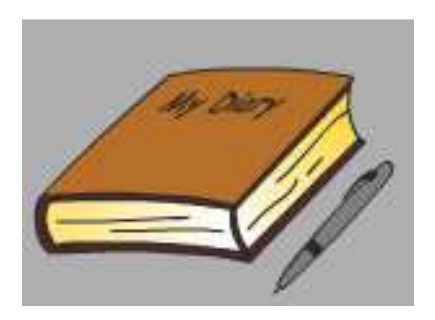

Once you have followed the development of your plant, you should try and grow a different type of plant, then compare the similarities and differences between them.

QCA Link-Foundation Stage 1.2- Explore, recognize and identify similarities and differences between living things. QCA Link-Foundation Stage 1.4- Explore and recognize change of time

- To make observations and descriptions of the plants.
- To record observations in a simple chart or table provided for them.

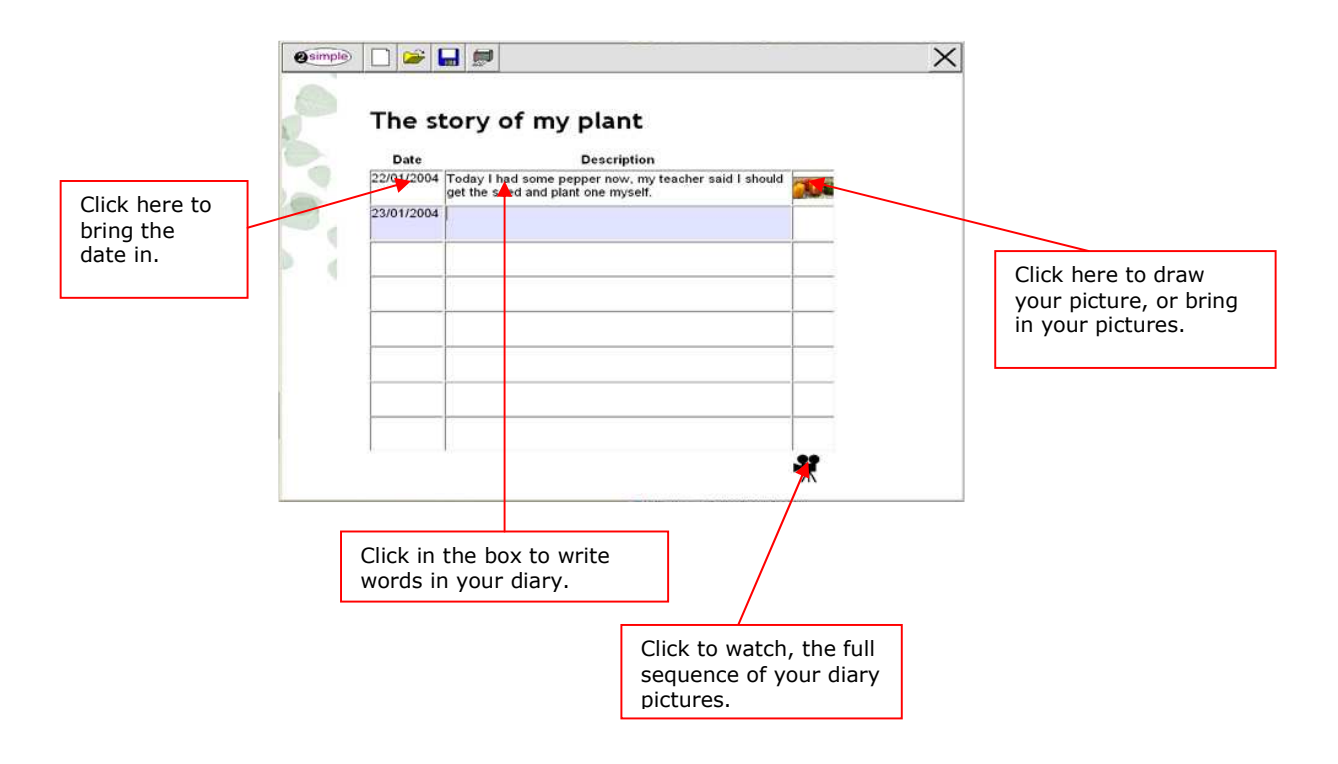

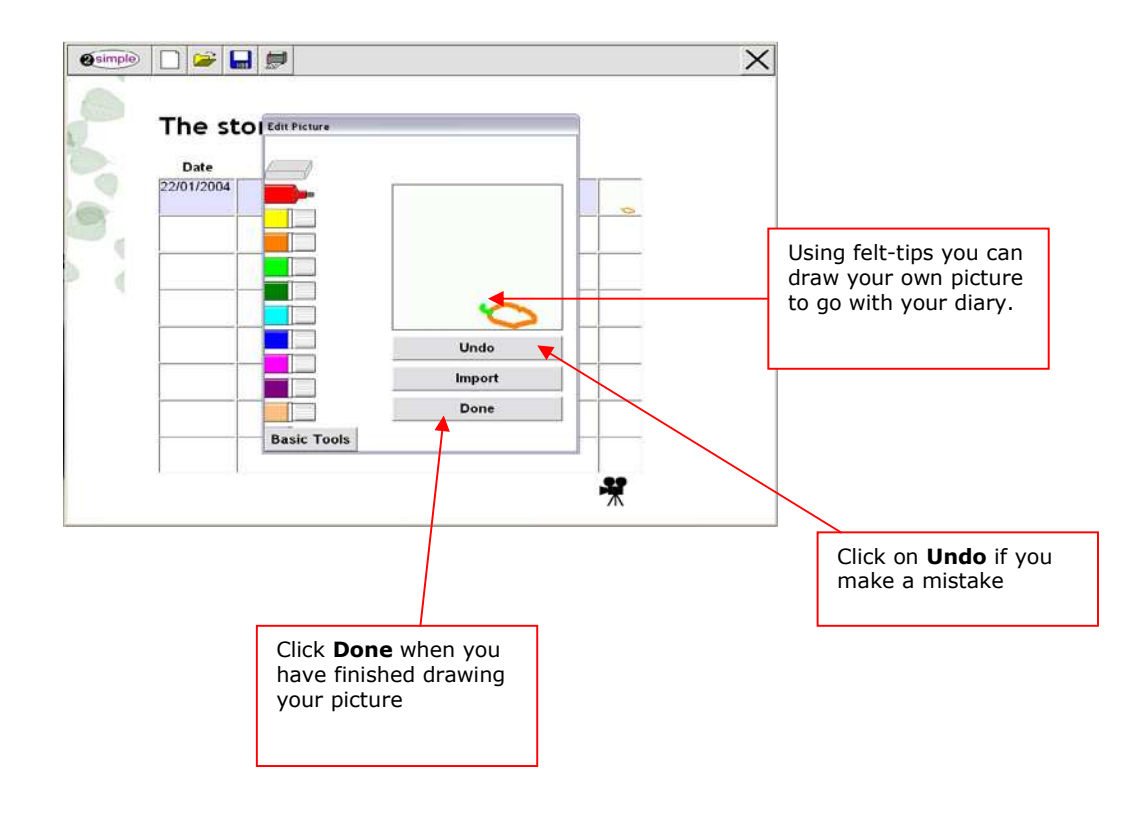

### **Contacting 2Simple Software**

You can contact us:

For general information: info@2Simple.com

For support issues: www.2Simple.com/support or support@2Simple.com

Tel: **(+44) 020 8203 1781** Fax: **(+44) 020 8202 6370** 

You can write to us:

#### 2Simple Software

Enterprise House 2 The Crest, Hendon London NW4 2HN United Kingdom

#### Faulty Media

Should the CD ROM develop a fault we will replace it free of charge.

#### **Copyright Notice**

The software described in this document is a proprietary product of 2Simple Software Ltd and is furnished to the user under a license for use as specified in the license agreement. The software may be used or copied only in accordance with the terms of the agreement.

Information in this document is subject to change without notice and does not represent a commitment on the part of 2Simple Software Ltd. No part of this document may be reproduced, transmitted, transcribed, stored in any retrieval system, or translated into any language without the express written permission of 2Simple Software Ltd.

#### Trademarks

2Simple, 2Simple Software, 2Simple Science Simulation are trademarks of 2Simple Software Ltd.

Adobe Reader is a registered trademark of Adobe Systems.

Flash player are trademarks of Macromedia in the United States and other countries. All other trademarks and registered trademarks mentioned in this document are the property of their respective owners.

#### Copyright

Copyright © 2004, 2Simple Software Ltd. All Rights Reserved.

#### 2Simple Software

Enterprise House 2 The Crest, Hendon London NW4 2HN United Kingdom

info@2Simple.com www.2Simple.com

2Simple Science Simulation + User Guide - 1st (UK) Edition - Version- 1.0.3 (June 2004) Author: Doyin Tade, 2Simple Software Ltd. Developer: Doyin Tade & Samuel Barnett, 2Simple Software Ltd.